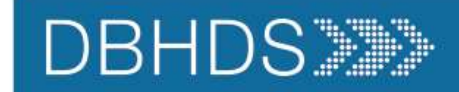

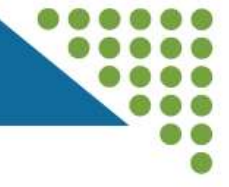

### CONNECT Adding Locations July 2024

Dan Jenkins CONNECT System Manager Office of Licensing

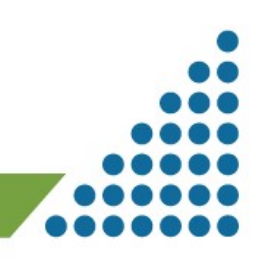

1

**CONNECT Adding Locations** 

7/11/24

#### DBHDS>>>>

#### Housekeeping Items

 $\odot$ 

React

Use the Chat feature to access the link for the 'Q&A' session.

Training video and PowerPoint presentation will be posted on the Office of Licensing website.

### Thank you for participating in the Q&A portion of today's CONNECT Training!

ട്ട

People

=

Chat

B

Raise

Please enter your questions below. Answers will be posted along with today's presentation on the Office of Licensing Website.

1. What questions do you have about today's CONNECT Training?

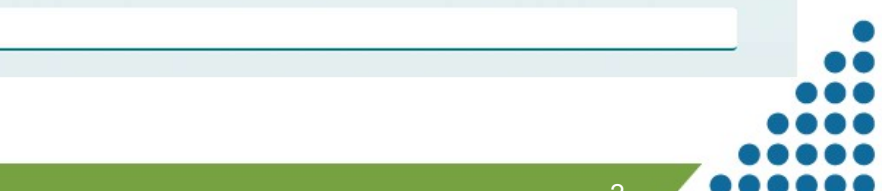

7/11/24

CONNECT Adding Locations

Enter your answer

Today's demonstration will include:

- 1. Log-in Process
- 2. Selecting your Provider Dashboard
- 3. View/Add New Location
- 4. Sponsored Residential Certification Form
- 5. Add Location Modification Instructions
- 6. Location Requirements for all other services
  - 1. Location Information
  - 2. Document Uploads
- 7. Tips & Reminders
- 8. Additional Information

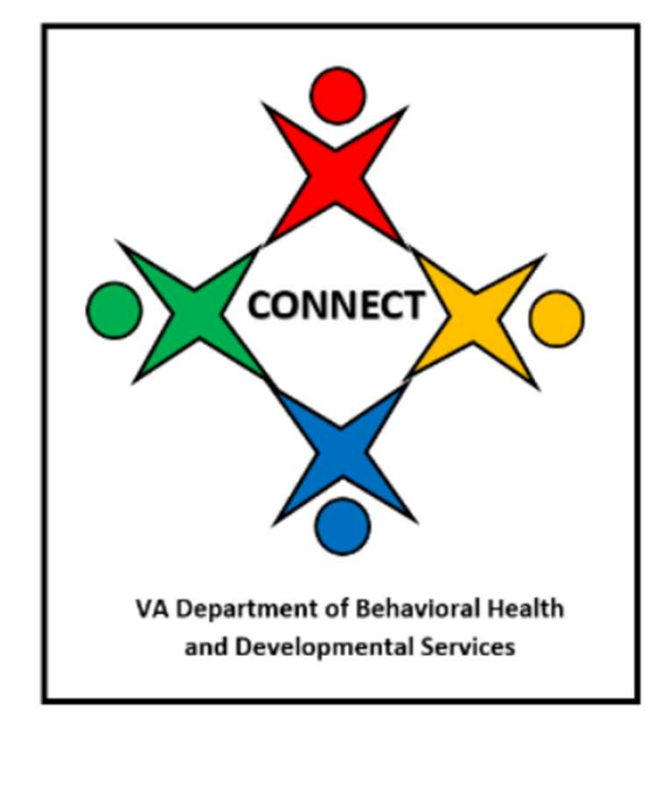

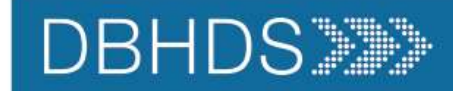

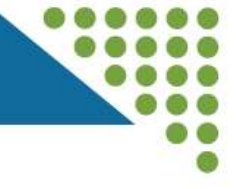

### Live Demonstration

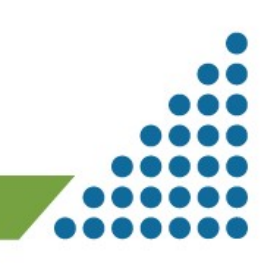

7/11/24

**CONNECT** Adding Locations

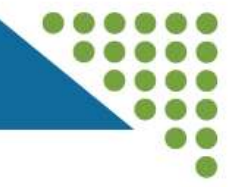

### Tips & Reminders

- 1. Be sure to spell your Location Information correctly to mitigate possible duplicate locations in the system.
- 2. To relocate a service, you will need to submit an Information Modification to Close a Location as well as a Location Modification to Add a Location.
- 3. Location Property Owners and Staff Resumes are optional.
- 4. Remember to Sign and Submit all modifications in CONNECT. If the status is "Pending Submission," then it has not been submitted to DBHDS and will not be processed.

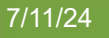

**CONNECT Adding Locations** 

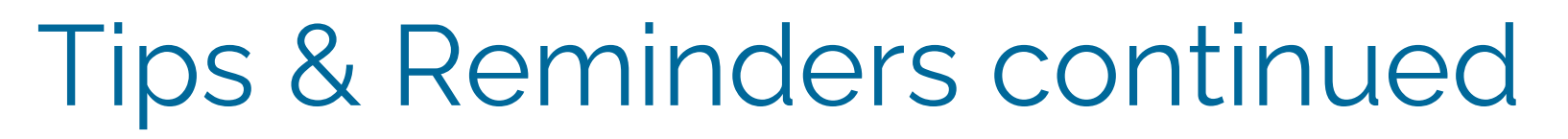

- 1. <u>All</u> Location Modifications must include:
  - 1. Notification of Address and Proposed Opening Date
  - 2. Staffing Pattern, Staff Credentials
  - 3. Working Budget and Proof of 90-Day Financial Capacity
- 2. <u>Residential</u> and <u>Center-Based Services</u> must include:
  - 1. Certificate of Occupancy
  - 2. Current Health Inspection (*'if not applicable you can upload a* **Word Doc**. Stating as *much*)
  - 3. A Floor Plan with Dimensions
- 3. <u>Residential Only</u> must include:
  - 1. Name and Number of Community Liaison
  - 2. Current Fire Inspection (\*if not applicable, you can upload a Word Doc. stating as much)

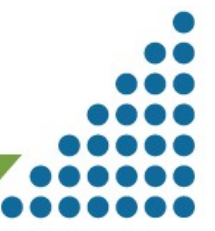

6

**CONNECT** Adding Locations

7/11/24

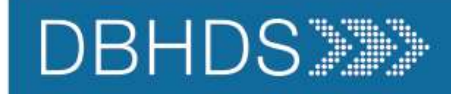

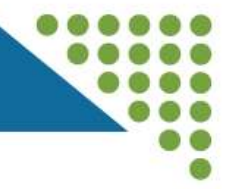

### Additional Resources

- 1. For a review of the Provider Portal Dashboard: <u>https://www.youtube.com/watch?v=Wftcu9J3OLo</u>
- 2. For all other CONNECT User Resources: <u>https://dbhds.virginia.gov/clinical-and-quality-management/office-of-licensing/</u>

**CONNECT Adding Locations** 

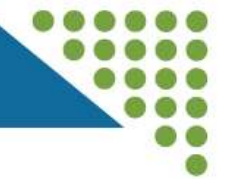

# Thank you for attending!

## Remember to enter questions into the Form available in the Webinar Chat.

7/11/24